## **Client Installation**

Last Modified on 11.15.22

## Install Recast Privilege Manager

1. Double-click the Recast Privilege Manager .msi file to open the installer. Select Next on the welcome page

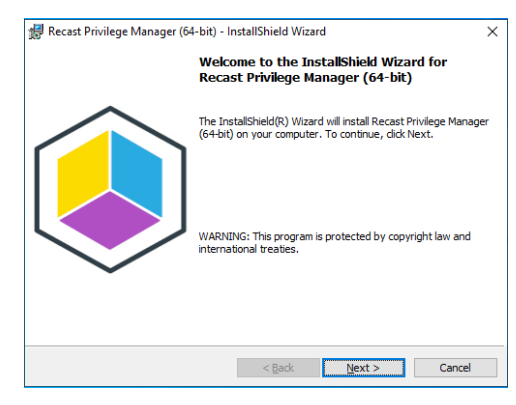

- 2. On the **Custom Setup** page, select features and the location where the Privilege Manager Client module will be installed
  - The Carillon module feature is required for Recast Privilege Manager to work.
  - The credential provider is required for self-service and using activation codes (requires Microsoft Visual C++ 2012 x64 Minimum Runtime 11.0.61030)

| 😥 Recast Privilege Manager (64-bit) - InstallShield Wizar                                           | rd X                                                                                                    |
|----------------------------------------------------------------------------------------------------|----------------------------------------------------------------------------------------------------|
| Custom Setup<br>Select the program features you want installed.                                     |                                                                                                    |
| Click on an icon in the list below to change how a feature is in Carilon module Credential provider | stalled.<br>Feature Description<br>Carillon module<br>This feature requires 254KB on<br>your hard drive. |
| Install to:<br>C: \ProgramData \Centero \Agent \Modules \<br>InstallSheld                           | Change                                                                                                   |
| Help Space < Back                                                                                   | Next > Cancel                                                                                            |

3. On the Ready to Install the Program page, click Install.

| Recast Privilege Manager (64-bit) - I                     | nstallShield Wizar    | d                    | ×               |
|-----------------------------------------------------------|-----------------------|----------------------|-----------------|
| Ready to Install the Program                              |                       |                      |                 |
| The wizard is ready to begin installation.                |                       |                      |                 |
| Click Install to begin the installation.                  |                       |                      |                 |
| If you want to review or change any o<br>exit the wizard. | f your installation s | ettings, click Back. | Click Cancel to |
|                                                           |                       |                      |                 |
|                                                           |                       |                      |                 |
|                                                           |                       |                      |                 |
|                                                           |                       |                      |                 |
|                                                           |                       |                      |                 |
|                                                           |                       |                      |                 |
|                                                           |                       |                      |                 |
| InstallShield                                             |                       |                      |                 |
|                                                           | < Back                | Install              | Cancel          |

## Silent installation

You can use Configuration Manager, Intune or other solution to deploy Recast Privilege Manager silently to client devices.

Example:

msiexec /i "Recast Privilege Manager (64-bit).msi" /qn